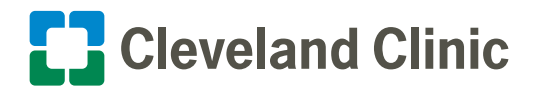

## How to Set-up and Use the AmWellNow App on an iPad Quick Reference Guide for Nurse/Patient

AmWellNow can be used to connect with all operating systems (iPhone, Android, tablets, computers)

## How to use the AmWellNow app on an iPad

1. Tap the AmwellNow app to launch it on the iPad.

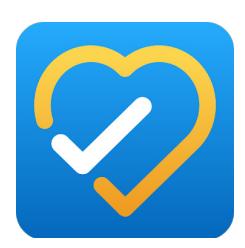

2. Type in the universal email address: virtualvisitation@ccf.org.

Type in the universal pin: 1234.

Type in the universal display name: **Cleveland Clinic**.

Note: After you add this information once, you will only have to enter the pin (1234) each time you make a visit.

Type in either mobile number or email address of the family member you would like to reach.

Click on "Start a Visit."

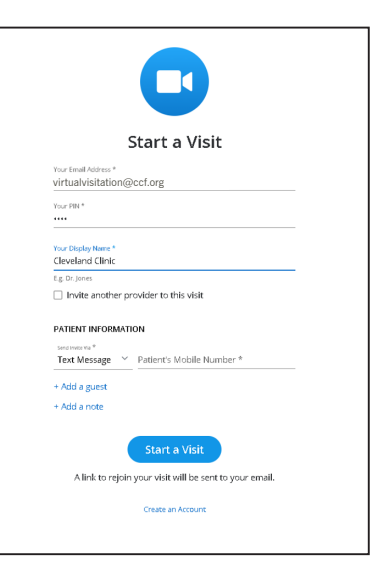

**3. The family member** will receive a text or email to join a telehealth visit. Once the family clicks on the link, the call will begin.

> AMWELL NOW: Cleveland Clinic has invited you to a telehealth visit.

Click here to start your visit: https://amwlnw.com/ aUXv

TIP: Use this link to join the visit if you get disconnected.

**6.** When call is completed, simply touch the screen and then click on the red circle icon to hang up.

**4.** A prompt may appear to allow access to the microphone and camera. Click the **allow** button.

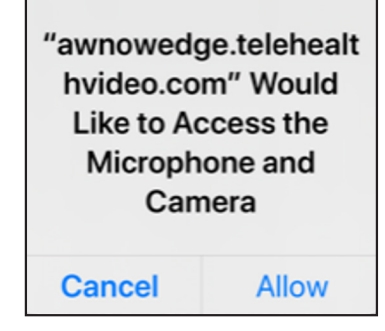

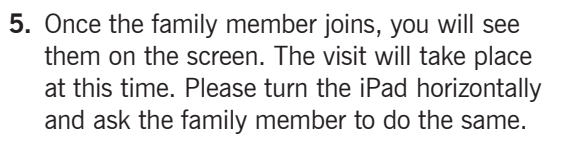

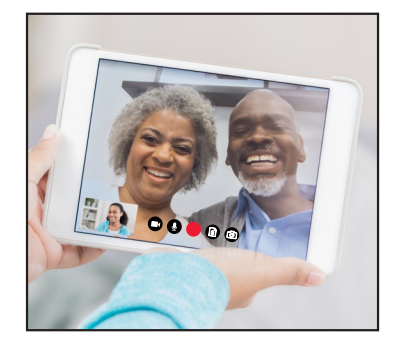

If troubleshooting efforts don't work, please contact AmWellNow support at 833,392,0637.